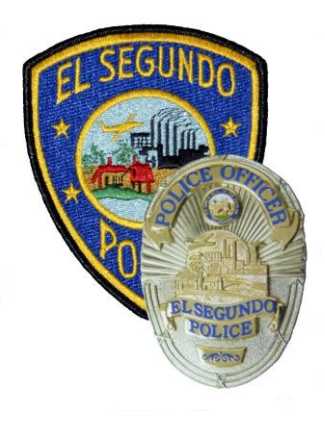

## El Segundo Police Department

Training Section 348 Main Street, El Segundo, CA 90245 Phone (310) 524-2253

## **TRAINING BULLETIN**

October 11, 2022

## **BlueCheck Portable Fingerprint Scanner**

The mobile identification device, better known as BlueCheck, is a portable fingerprint scanner for law enforcement personnel. It enables the user to perform on-the-spot fingerprint acquisitions and match them against other prints stored in the Los Angeles County Regional Identification System (LACRIS). The Blue Check device has become an invaluable tool for law enforcement to verify a person's identity through the Automated Fingerprint Identification System (AFIS) while working in field assignments. The person's identity is verified by an automatic search of the Criminal Offender Registrant Index (C.O.R.I.), and other criminal history data bases.

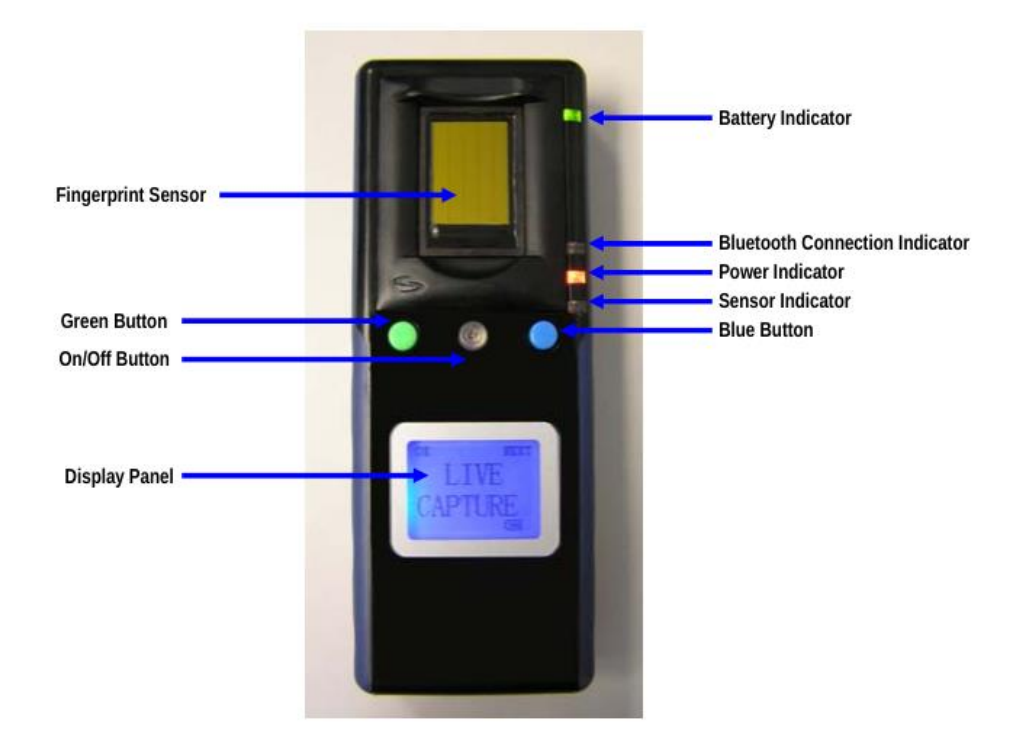

# **USER INSTRUCTIONS**

### CALIBRATION

**Step 1** - The BlueCheck and its components are programmed specifically for each individual car. Therefore, do not move the BlueCheck device from one car to another. The only component that should not be in the pouch is the charging cable (pictured below).

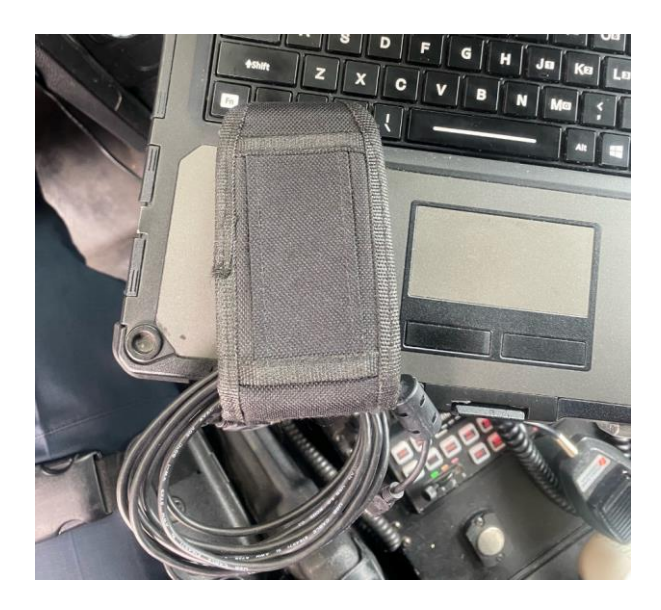

Step 2 - Make sure the Bluetooth USB adapter is plugged into the MDC.

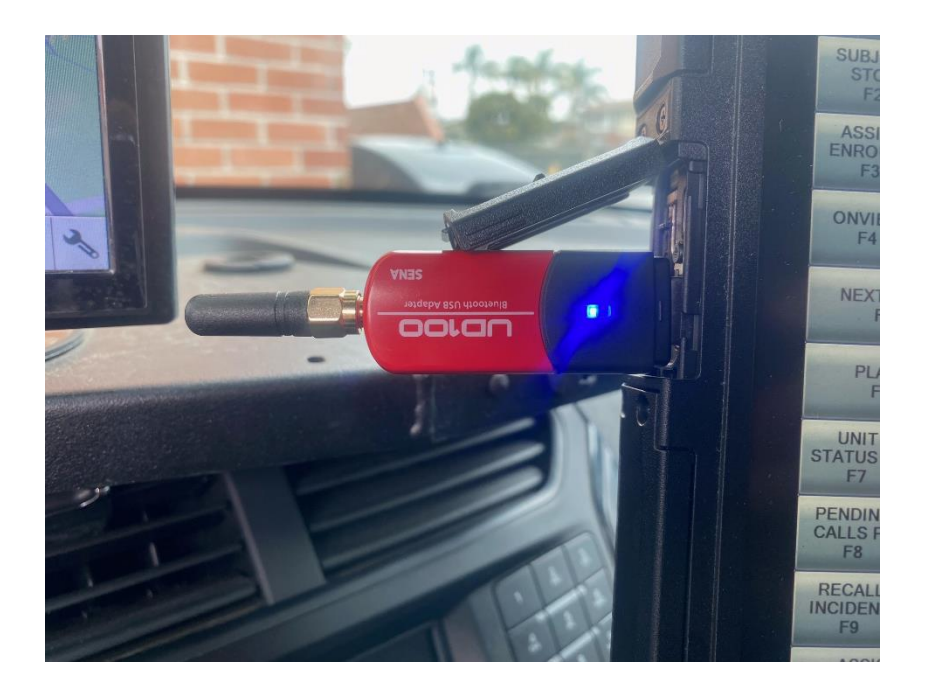

**Step 3** - The photo below depicts the actual BlueCheck device. The silver button in the middle is the on/off switch. Turn the device on and you will see the below screen.

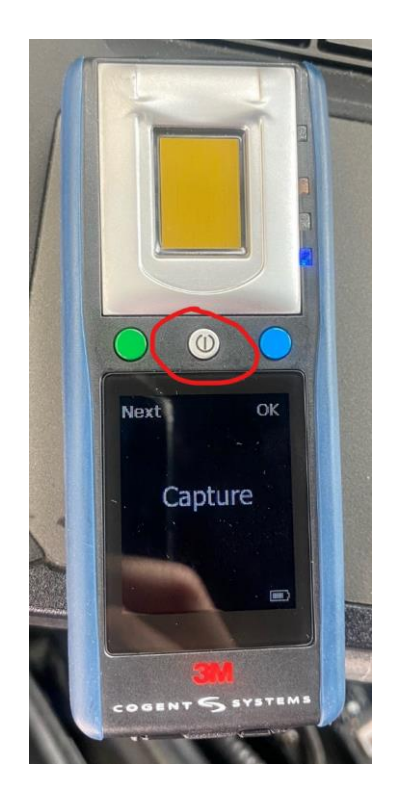

Step 4 - Press the green button until the screen says "Calibrate."

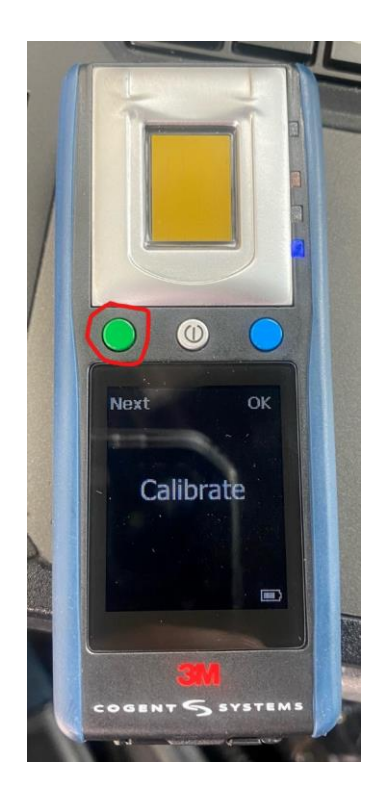

**Step 5** – While the screen is on the "Calibrate" page, press the blue button to have the BlueCheck device begin calibrating.

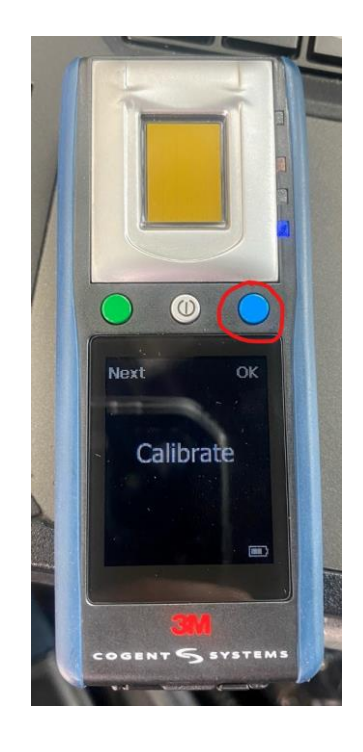

### **APPLICATION**

Step 1 - Once the BlueCheck device is calibrated, you'll see the word "Capture."

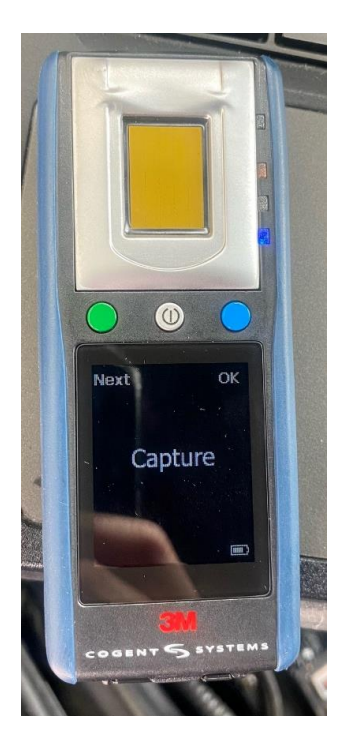

Step 2 - On the MDC, you will see two icons on your screen.

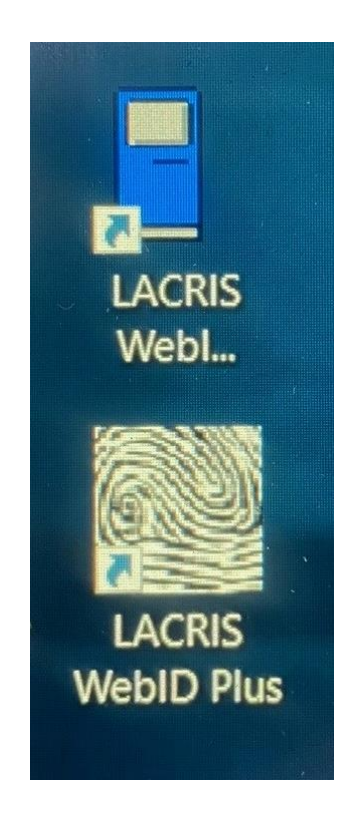

**Step 3** – Click on the blue LACRIS icon. This will open a username and password box. Use this box to enter your credentials.

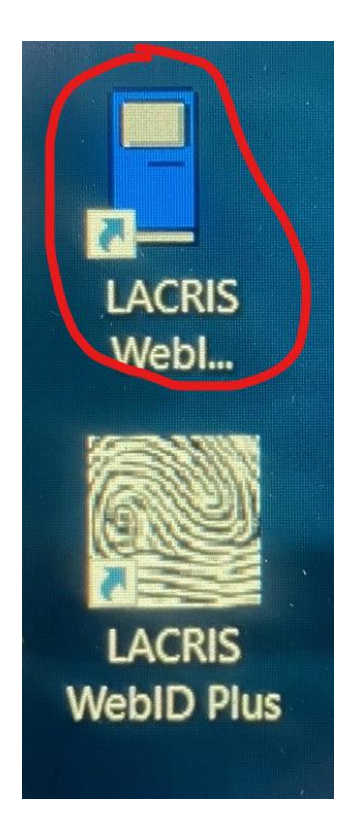

**Step 4** – Next, click on the white/black "LACRIS WebID Plus" icon. This will open an internet browser asking for the same credentials.

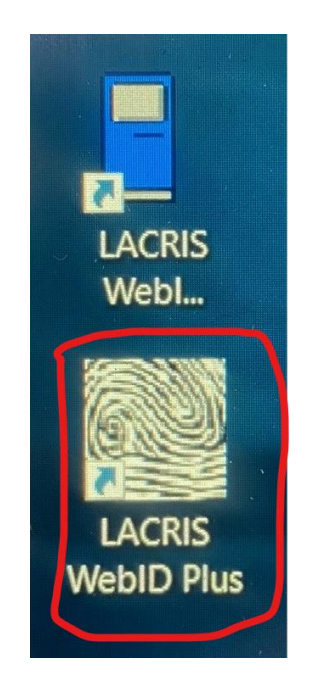

**Step 5** – You are now logged into all necessary profiles and your BlueCheck device is displaying the "Capture" screen. Press the blue button on the BlueCheck device and it will prompt you with "R index". You may now place the subject's right index finger on the capture pad. The BlueCheck device will then prompt you with "L index", which means you may place the subject's left index finger on the capture pad.

If you're faced with a situation in which a person is missing one of his/her index fingers or the finger pad is too worn, you will see the "Miss" option on the screen. Using this option will allow you to skip that specific finger.

The captured fingerprints are then sent to the MDC via Bluetooth and the system will begin looking for matches using LACRIS WebID Plus.

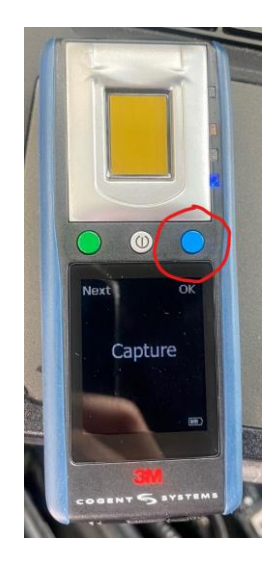